Florianópolis, 10 de novembro de 2015

### CBMSC - DLF - DITI - E-193

### TUTORIAL NOVA DINÂMICA EBOMBEIRO

A nova dinâmica do e-bombeiro apresenta uma nova forma de comunicação entre o cobonista e a guarnição, a integração com o sistema móvel *FIRECAST*. Agora a tela do e-bombeiro está mais informativa e operacional com as cores e os

botões de atualização de status j9-j12. Outra nova funcionalidade presente nesta versão é a possibilidade de classificar todas as chamadas que chegam até o cobonista. Assim, estatísticas

importantes das finalidades de cada ligação poderão ser geradas futuramente.

Informação do destino dado á vítima agora também fará parte do sistema, aumentado a gama de dados da ocorrência.

Ainda temos a nova janela de informações, permitindo visualizar mais facilmente dados básico da ocorrência selecionada na tela.

|            | ] 🧶 🐲                                      | <u>چ</u>                    | ) 🕒 🥑              |       |               | ?     | 🔇 🔳 🖄               |             |                    |          |          |
|------------|--------------------------------------------|-----------------------------|--------------------|-------|---------------|-------|---------------------|-------------|--------------------|----------|----------|
| Nº Oco     |                                            | Logradou                    | 0                  |       | VTR           | HIO   | Status              |             | Destino            | Firecast | TIPO OC. |
| 70025886   | Logradouro ABELAR<br>Bairro CENTRO Cida    | DO GOMES<br>ade FLORIANO    | POLIS              |       | VTR-DITI      | 17:20 | J10(HCO)-17:35      |             |                    | ×        | 8        |
| 70025870   | Logradouro CAIRU<br>Bairro ESTREITO Cie    | dade FLORIAN                | OPOLIS             |       | ABT-008       | 17:03 | J11(HSRB)-17:06     |             | HR                 | ~        |          |
| 70025885   | Logradouro CAMPO<br>Bairro SACO DOS LI     | COMUNITARIO<br>MOES Cidade  | FLORIANOPOLIS      |       | VTR-DITI      | 17:17 | J10-intermediário(I | HCLI)-17:36 |                    | ×        | *        |
| 70025882   | Logradouro DA CAPE<br>Bairro CAMPECHE C    | ELA<br>idade FLORIAI        | NOPOLIS            |       | VTR-DITI      | 17:09 | Aguarda-J9-17:11    |             |                    | ×        | 8        |
| 70025887   | Logradouro DOS OFI<br>Bairro AEROPORTO     | CIAIS<br>Cidade FLORI       | ANOPOLIS           |       | VTR-DITI      | 17:27 | J9-intermediário(H  | SO)-17:35   |                    | ×        | \$55°    |
| 70025842   | Logradouro GUERIN<br>Bairro CENTRO Cida    | O RINEU BERT<br>ade GALVAO  | OLIN 23 (APOIO AO  | SAMU) | VTR-DITI      | 19:02 | J11(HSRB)-17:28     |             | EM DESENVOLVIMENTO | ×        | <b>1</b> |
| 70025883   | Logradouro OSMAR<br>Bairro FAZ.STO ANT     | SCHUTZ - 581<br>ÔNIO Cidade | 9<br>SAO JOSE      |       | VTR-DITI      | 17:11 | J9(HSB)-17:13       |             |                    | ×        | 5        |
| 70025864   | Logradouro SANTOS<br>Bairro ESTREITO Cie   | SARAIVA<br>dade FLORIAN     | OPOLIS             |       |               | 12:33 | Sem Empenho         |             |                    | ×        |          |
| 70025888   | Logradouro SC 405 -<br>Bairro CACH. RIO TA | 2181<br>AVARES Cidade       | FLORIANOPOLIS      |       | VTR-DITI      | 17:32 | Aguarda-J9-17:33    |             |                    | ×        |          |
|            |                                            |                             |                    |       |               |       |                     |             |                    |          |          |
| Tolofono   | Horária                                    | Ultim                       | a Classificação    | Stat  | us/clossifica | ini 🖂 | formações ebombeir  | 0           |                    |          |          |
| 4932402300 | HOIAIIO                                    |                             | MAÇÃO              | Sta   |               | c     | Dcorrência: 700258  | 82          |                    |          |          |
| 4884699265 | 5 18:45:54 10/11/20:                       | L5 SEM INFOR                | MAÇÃO              |       | ×             |       | Descrição: OCORR    | ENCIA DE T  | ESTE               |          |          |
| 4884667242 | 18:41:24 10/11/202                         | 15 SEM INFOR                | MAÇÃO              |       | ×             | R     | Ref: IGREJA - Com   | pl:ESQUINA  |                    |          |          |
| 4832712531 | 18:40:52 10/11/20                          | 15 SEM INFOR                | MAÇÃO              |       | ×             | v     | /TR's empenhadas    | : VTR-DITI  |                    |          |          |
| 4884667242 | 2 18:40:42 10/11/201                       | 15 SEM INFOR                | MAÇÃO              |       | ×             | N     | /laca Retida: NÃO   |             |                    |          |          |
| 4884189324 | 18:39:22 10/11/201                         | 15 SEM INFOR                | MAÇÃO              |       | ×             | т     | empo resposta (at   | é o momente | o): 00:27:56       |          |          |
| 4884554753 | 8 18:37:35 10/11/202                       | 15 INFORMAÇ                 | ÕES PUBLICO EXTE   | RNO   | <b>~</b>      |       |                     |             |                    |          |          |
| 4884554753 | 8 18:33:53 10/11/20                        | 15 INFORMAÇ                 | ÕES PUBLICO EXTE   | RNO   | ×             |       |                     |             |                    |          |          |
| <          |                                            |                             |                    |       | >             |       |                     |             |                    |          |          |
| Gera       | ar Er                                      | np.VTR                      | 6 C                |       | J10           |       | J9-int              | J10-        | int J11            |          | J12      |
| Apoio S    | AMU Repasse                                | para SAMU                   | Ocorrências do SAM | 10    |               |       |                     |             |                    |          | 17:46    |

(Nova tela principal do e-bombeiro)

## INTEGRAÇÃO COM FIRECAST

O app *FIRECAST* proporciona o despacho de viaturas e a troca de informações sobre ocorrências entre as guarnições e as centrais de operações através de smartphones e tablets. Funciona a partir da instalação do *FIRECAST* num smartphone ou tablet a ser utilizado na viatura de serviço. Após o prévio cadastramento no sistema E-193, do veículo e da guarnição, os mesmos ficam disponíveis para o acionamento pelo COBOM em caso de emergência.

O objetivo é dinamizar o processo de despacho de ocorrências e a troca de informações entre as guarnições e as centrais de forma que resultem na diminuição do tempo-resposta, garantindo melhores serviços prestados à população e mais vidas salvas.

A tela principal do e-bombeiro agora disponibiliza botões que permitem alterar/atualizar os status da viatura, deste do empenho até o J12, conforme o andamento da ocorrência. A nova dinâmica permite que as duas pontas alimentem o sistema simultaneamente (comunicação bidirecional), a guarnição pelo *FIRECAST* e o cobom pelo e-bombeiro, proporcionando mais detalhes e informações atualizadas sobre as ocorrências aos operadores do cobom.

|            | 1 🥩 🗰                                         | €                        | ) 🕒 🎯                |                    | and a second second sec | ?     | × 🖬 🕙              |                |                 |            |          |
|------------|-----------------------------------------------|--------------------------|----------------------|--------------------|----------------------------------------------------------------------------------------------------|-------|--------------------|----------------|-----------------|------------|----------|
| Nº Oco     |                                               | Logradou                 | ro                   | $\bigtriangledown$ | VTR                                                                                                    | HIO   | Status             |                | Destino         | Firecast   | TIPO OC. |
| 70025886   | Logradouro ABELARD<br>Bairro CENTRO Cidad     | D GOMES<br>le FLORIANC   | PPOLIS               |                    | VTR-DITI                                                                                                    | 17:20 | J10(HCO)-17:35     |                |                 | ×          | ٨        |
| 70025870   | Logradouro CAIRU<br>Bairro ESTREITO Cida      | de FLORIAN               | OPOLIS               |                    | ABT-008                                                                                                    | 17:03 | J11(HSRB)-17:06    | н              |                 | ⊻          |          |
| 70025885   | Logradouro CAMPO Co<br>Bairro SACO DOS LIM    | OMUNITARIO<br>OES Cidade | )<br>Florianopolis   |                    | VTR-DITI                                                                                                    | 17:17 | J10-intermediário( | HCLI)-17:36    |                 | ×          | 渗        |
| 70025882   | Logradouro DA CAPEL<br>Bairro CAMPECHE Cio    | A<br>lade FLORIA         | NOPOLIS              |                    | VTR-DITI                                                                                                    | 17:09 | Aguarda-J9-17:11   |                |                 | ×          | 8        |
| 70025887   | Logradouro DOS OFIC<br>Bairro AEROPORTO C     | IAIS<br>idade FLOR       | ANOPOLIS             |                    | VTR-DITI                                                                                                    | 17:27 | J9-intermediário(F | ISO)-17:35     |                 | ×          |          |
| 70025842   | Logradouro GUERINO<br>Bairro CENTRO Cidac     | RINEU BER<br>e GALVAO    | OLIN 23 (APOIO AO S/ | AMU)               | VTR-DITI                                                                                                    | 19:02 | J11(HSRB)-17:28    | E              | DESENVOLVIMENTO | ×          | <b>1</b> |
| 70025883   | Logradouro OSMAR So<br>Bairro FAZ.STO ANTĈ    | CHUTZ - 58<br>NIO Cidade | .9<br>SAO JOSE       |                    | VTR-DITI                                                                                                    | 17:11 | J9(HSB)-17:13      |                |                 | ×          | 5        |
| 70025864   | Logradouro SANTOS S<br>Bairro ESTREITO Cida   | ARAIVA<br>de FLORIAN     | IOPOLIS              |                    |                                                                                                    | 12:33 | Sem Empenho        |                |                 | ×          | 100      |
| 70025888   | Logradouro SC 405 - 2<br>Bairro CACH. RIO TAV | 2181<br>/ARES Cidad      | e FLORIANOPOLIS      |                    | VTR-DITI                                                                                                    | 17:32 | Aguarda-J9-17:33   |                |                 | ×          |          |
|            |                                               |                          |                      | 1 - C              | oluna qu                                                                                                    | e apr | esenta o status d  | a viatura no   | atendimento da  | ocorrência | ı.       |
| Telefone   | Horário                                       | Ultir                    | na Classificação     | Stat               | us/classifica                                                                                                    |       | nformações ebombei | ro             |                 |            |          |
| 4832402390 | 18:46:55 10/11/2015                           | SEM INFO                 | RMAÇÃO               |                    | ×                                                                                                    | =     | Ocorrência: 700258 | 82             |                 |            |          |
| 4884699265 | 18:45:54 10/11/2015                           | SEM INFO                 | RMAÇÃO               |                    | ×                                                                                                    |       | Descrição: OCORR   | ENCIA DE TES   | TE              |            |          |
| 4884667242 | 18:41:24 10/11/2015                           | SEM INFO                 | RMAÇÃO               |                    | X                                                                                                    |       | Ref: IGREJA - Com  | pl:ESQUINA     |                 |            |          |
| 4832712531 | 18:40:52 10/11/2015                           | SEM INFO                 | RMAÇÃO               |                    | X                                                                                                    |       | VTR's empenhadas   | s: VTR-DITI    |                 |            |          |
| 4884667242 | 18:40:42 10/11/2015                           | SEM INFO                 | MAÇÃO                |                    | ×                                                                                                    |       | Maca Retida: NÃO   |                |                 |            |          |
| 4884189324 | 18:39:22 10/11/2015                           | SEM INFO                 | RMAÇÃO               |                    | ×                                                                                                    |       | Tempo resposta (a  | té o momento): | 00:27:56        |            |          |
| 4884554753 | 18:37:35 10/11/2015                           | INFORMA                  | ÕES PUBLICO EXTERN   | 10                 | ~                                                                                                    |       |                    | ie e momontoj. |                 |            |          |
| 4884554753 | 18:33:53 10/11/2015                           | INFORMA                  | ÕES PUBLICO EXTERN   | 10                 | ×                                                                                                    |       |                    |                |                 |            |          |
|            |                                               |                          |                      |                    |                                                                                                    |       |                    |                |                 |            |          |
| Gera       | ur Em                                         | p.VTR                    | J 9                  |                    | J10                                                                                                    |       | J9-int             | J10-in         | t J11           |            | J12      |
| Apoio S    | AMU Repasse p                                 | ara SAMU                 | Ocorrências do SAMU  |                    |                                                                                                    |       |                    |                | ,               |            | 17:46    |

A coluna 'Status' informa a atual situação da viatura na ocorrência conforme o operador do aplicativo *FIRECAST* vai atualizando. Cada uma das cores da coluna representam visualmente o status atual da viatura e "evolui" conforme o andamento da ocorrência.

Caso a viatura não esteja operando o aplicativo ou por algum motivo parou de operar, o operador do cobom pode continuar atualizando através dos botões dispostos na parte de inferior da tela.

|            | ) <b>*</b>                                    | ی 😥 😢                              | 6            |                    | ?          | 🔨 🔝 🖄              |              |                |          |          |           |
|------------|-----------------------------------------------|------------------------------------|--------------|--------------------|------------|--------------------|--------------|----------------|----------|----------|-----------|
| Nº Oco     |                                               | Logradouro                         |              | VTR                | HIO        | Status             |              | Destino        | 1        | Firecast | TIPO OC.  |
| 70025886   | Logradouro ABELARDO<br>Bairro CENTRO Cidade   | O GOMES<br>e FLORIANOPOLIS         |              | VTR-DITI           | 17:20      | J10(HCO)-17:35     |              |                |          | ×        | ٢         |
| 70025870   | Logradouro CAIRU<br>Bairro ESTREITO Cida      | de FLORIANOPOLIS                   |              | ABT-008            | 17:03      | J11(HSRB)-17:06    |              | HR             |          | ~        |           |
| 70025885   | Logradouro CAMPO CO<br>Bairro SACO DOS LIMO   | MUNITARIO<br>DES Cidade FLORIANOP  | DLIS         | VTR-DITI           | 17:17      | J10-intermediário( | (HCLI)-17:36 |                |          | ×        | *         |
| 70025882   | Logradouro DA CAPEL<br>Bairro CAMPECHE Cid    | 4<br>ade FLORIANOPOLIS             |              | VTR-DITI           | 17:09      | Aguarda-J9-17:11   |              |                |          | ×        | 8         |
| 70025887   | Logradouro DOS OFICI.<br>Bairro AEROPORTO Ci  | AIS<br>dade FLORIANOPOLIS          |              | VTR-DITI           | 17:27      | J9-intermediário(H | HSO)-17:35   |                |          | ×        | 100       |
| 70025842   | Logradouro GUERINO I<br>Bairro CENTRO Cidade  | RINEU BERTOLIN 23 (AP<br>e GALVAO  | OIO AO SAMU) | VTR-DITI           | 19:02      | J11(HSRB)-17:28    |              | EM DESENVOLVIM | IENTO    | ×        |           |
| 70025883   | Logradouro OSMAR SC<br>Bairro FAZ.STO ANTÔ    | HUTZ - 5819<br>NIO Cidade SAO JOSE |              | VTR-DITI           | 17:11      | J9(HSB)-17:13      |              |                |          | ×        | Sono Con  |
| 70025864   | Logradouro SANTOS S<br>Bairro ESTREITO Cida   | ARAIVA<br>de FLORIANOPOLIS         |              |                    | 12:33      | Sem Empenho        |              |                |          | ×        |           |
| 70025888   | Logradouro SC 405 - 2<br>Bairro CACH. RIO TAV | 181<br>ARES Cidade FLORIANO        | POLIS        | VTR-DITI           | 17:32      | Aguarda-J9-17:33   |              |                |          | ×        | 1         |
|            |                                               |                                    |              |                    |            |                    |              |                |          |          |           |
| Tolofono   | Horária                                       | Ultima Classifica                  | cão Stat     | tus/classifica     | in in      | formações ebombei  | ro           |                |          |          |           |
| 4932402300 | 19:46:55 10/11/2015                           |                                    | ,a0 5ta      | v                  | <b>a</b> ( | Ocorrência: 700258 | 382          |                |          |          |           |
| 4052402550 | 10:40:55 10/11/2015                           | SEM INFORMAÇÃO                     |              | $\hat{\mathbf{c}}$ |            | Descricão: OCORR   | RENCIA DE TI | ESTE           |          |          |           |
| 4884699265 | 18:45:54 10/11/2015                           | SEM INFORMAÇÃO                     |              | ~                  |            | Pof: IGPE IA - Com |              |                |          |          |           |
| 4884667242 | 18:41:24 10/11/2015                           | SEM INFORMAÇÃO                     |              | ×                  | ľ.         |                    |              |                |          |          |           |
| 4832712531 | 18:40:52 10/11/2015                           | SEM INFORMAÇÃO                     |              | ×                  | ``         | / I R's empenhadas | S: VIR-DIII  |                |          |          |           |
| 4884667242 | 18:40:42 10/11/2015                           | SEM INFORMAÇÃO                     |              | ~                  | N          | Maca Retida: NÃO   |              |                |          |          |           |
| 4884189324 | 18:39:22 10/11/2015                           | SEM INFORMAÇÃO                     |              | ×                  | L I        | Γempo resposta (a  | té o momento | o): 00:27:56   |          |          |           |
| 4884554753 | 18:33:53 10/11/2015                           | INFORMAÇÕES PUBLIC                 | D EXTERNO    | ×                  | 2          | - Botões para g    | erar ocorrê  | encia, empenh  | ar e atu | alizar o | status da |
| ।<br>वि    |                                               |                                    |              |                    | vi Vi      | atura na ocorrê    | ncia selecio | onada.         |          |          |           |
| Gera       | r Emj                                         | p.VTR                              | J9           | J10                |            | J9-int             | J10-         | int            | J11      |          | J12       |
| Apoio S    | AMU Repasse pa                                | ocorrências                        | do SAMU      |                    |            |                    |              |                |          |          | 17:46     |

A coluna *FIRECAST* informa se a viatura começou a operar o aplicativo, através dos icones:

App ativo : 
App inativo: ×

|            | ] 🥩 🐲                                         | 🦻 💽 🎯                                  |         | Research<br>Research<br>Research<br>Research<br>Research | ?            | 🕻 🔝 🖄               |                  |                 |          | 1              |
|------------|-----------------------------------------------|----------------------------------------|---------|----------------------------------------------------------|--------------|---------------------|------------------|-----------------|----------|----------------|
| Nº Oco     |                                               | Logradouro                             |         | VTR                                                      | HIO          | Status              |                  | Destino         | Firecast | IPO OC.        |
| 70025886   | Logradouro ABELARDO<br>Bairro CENTRO Cidad    | D GOMES<br>e FLORIANOPOLIS             |         | VTR-DITI                                                 | 17:20        | J10(HCO)-17:35      |                  |                 | ×        | 8              |
| 70025870   | Logradouro CAIRU<br>Bairro ESTREITO Cida      | de FLORIANOPOLIS                       |         | ABT-008                                                  | 17:03        | J11(HSRB)-17:06     | HR               |                 | ⊻        |                |
| 70025885   | Logradouro CAMPO CO<br>Bairro SACO DOS LIM    | DMUNITARIO<br>OES Cidade FLORIANOPOLIS |         | VTR-DITI                                                 | 17:17        | J10-intermediário(I | HCLI)-17:36      |                 | ×        | *              |
| 70025882   | Logradouro DA CAPEL<br>Bairro CAMPECHE Cid    | A<br>lade FLORIANOPOLIS                |         | VTR-DITI                                                 | 17:09        | Aguarda-J9-17:11    |                  |                 | ×        | 8              |
| 70025887   | Logradouro DOS OFICI<br>Bairro AEROPORTO Ci   | AIS<br>idade FLORIANOPOLIS             |         | VTR-DITI                                                 | 17:27        | J9-intermediário(H  | SO)-17:35        |                 | ×        | 555 C          |
| 70025842   | Logradouro GUERINO<br>Bairro CENTRO Cidad     | RINEU BERTOLIN 23 (APOIO A<br>e GALVAO | O SAMU) | VTR-DITI                                                 | 19:02        | J11(HSRB)-17:28     | EM D             | DESENVOLVIMENTO | ×        | \$\$\$<br>\$\$ |
| 70025883   | Logradouro OSMAR SC<br>Bairro FAZ.STO ANTÔ    | CHUTZ - 5819<br>NIO Cidade SAO JOSE    |         | VTR-DITI                                                 | 17:11        | J9(HSB)-17:13       |                  |                 | ×        | 555 C          |
| 70025864   | Logradouro SANTOS S.<br>Bairro ESTREITO Cida  | ARAIVA<br>de FLORIANOPOLIS             |         |                                                          | 12:33        | Sem Empenho         |                  |                 | ×        |                |
| 70025888   | Logradouro SC 405 - 2<br>Bairro CACH. RIO TAV | 181<br>ARES Cidade FLORIANOPOLIS       |         | VTR-DITI                                                 | 17:32        | Aguarda-J9-17:33    |                  |                 | ×        | 1              |
|            |                                               |                                        |         | ne                                                       | esta oco     | rrência.            |                  |                 |          |                |
| Telefone   | Horário                                       | Ultima Classificação                   | Sta     | tus/classifica                                           | Info         | ormações ebombeir   | 0                |                 |          |                |
| 4832402390 | 18:46:55 10/11/2015                           | SEM INFORMAÇÃO                         | 5(8     | ×                                                        | = Oc         | corrência: 700258   | 82               |                 |          |                |
| 4884699265 | 18:45:54 10/11/2015                           | SEM INFORMAÇÃO                         |         | ×                                                        | De           | escrição: OCORR     | ENCIA DE TESTI   | E               |          |                |
| 4884667242 | 18:41:24 10/11/2015                           | SEM INFORMAÇÃO                         |         | ×                                                        | Re           | ef: IGREJA - Com    | pl:ESQUINA       |                 |          |                |
| 4832712531 | 18:40:52 10/11/2015                           | SEM INFORMAÇÃO                         |         | ×                                                        | VI           | rR's empenhadas     | : VTR-DITI       |                 |          |                |
| 4884667242 | 18:40:42 10/11/2015                           | SEM INFORMAÇÃO                         |         | ×                                                        | Ma           | aca Retida: NÃO     |                  |                 |          |                |
| 4884189324 | 18:39:22 10/11/2015                           | SEM INFORMAÇÃO                         |         | ×                                                        | То           | mno resposta (at    | é o momento): O( | 1-27-56         |          |                |
| 4884554753 | 18:37:35 10/11/2015                           | INFORMAÇÕES PUBLICO EXT                | ERNO    | <b>~</b>                                                 | 10           | inpo resposta (at   | e o momentoj. ot |                 |          |                |
| 4884554753 | 18:33:53 10/11/2015                           | INFORMAÇÕES PUBLICO EXT                | ERNO    | ×                                                        |              |                     |                  |                 |          |                |
| <          |                                               |                                        |         |                                                          | ( <b>*</b> ) |                     |                  |                 |          |                |
| Gera       | ir Em                                         | p.VTR J9                               |         | J10                                                      |              | J9-int              | J10-int          | J1              | I        | J12            |
| Apoio S    | AMU Repasse pa                                | ara SAMU Ocorrências do SA             | ми      |                                                          |              |                     |                  |                 |          | 17:46          |

Outra funcionalidade integrada ao *FIRECAST* é a inclusão da coluna 'Destino'. Agora, o cobonista também tem registrado a informação de qual hospital (ou local similar) a vítima foi entregue. Caso, por qualquer motivo, a informação seja passado por rádio ao cobonista, esta informação deve ser registrada pelo e-bombeiro.

Para alterar o destino pelo sistema e-bombeiro basta clicar com o botão direito do mouse na ocorrência e clicar em Destino/acréssimo.

|                                                                                                    | ] 🥩 🐝                                         | ا 💽 🛃 🎲                                    |      |                |            | < 🗖 🖄               |                                        |                                      |         |          |
|----------------------------------------------------------------------------------------------------|-----------------------------------------------|--------------------------------------------|------|----------------|------------|---------------------|----------------------------------------|--------------------------------------|---------|----------|
| Nº Oco                                                                                                    |                                               | Logradouro                                 |      | VTR            | HIO        | Status              |                                        | Destino F                            | recast  | TIPO OC. |
| 70025886                                                                                                    | Logradouro ABELARDO<br>Bairro CENTRO Cidad    | ) GOMES<br>e FLORIANOPOLIS                 |      | VTR-DITI       | 17:20      | J10(HCO)-17:35      |                                        |                                      | ×       | ٢        |
| 70025870                                                                                                    | Logradouro CAIRU<br>Bairro ESTREITO Cida      | de FLORIANOPOLIS                           |      | ABT-008        | 17:03      | J11(HSRB)-17:06     | HR                                     |                                      | ~       |          |
| 70025885                                                                                                    | Logradouro CAMPO CO<br>Bairro SACO DOS LIMO   | MUNITARIO<br>DES Cidade FLORIANOPOLIS      |      | VTR-DITI       | 17:17      | J10-intermediário(H | ICLI)-17:36                            |                                      | ×       | *        |
| 70025882                                                                                                    | Logradouro DA CAPEL<br>Bairro CAMPECHE Cid    | 4<br>ade FLORIANOPOLIS                     |      | VTR-DITI       | 17:09      | Aguarda-J9-17:11    |                                        |                                      | ×       | 8        |
| 70025887                                                                                                    | Logradouro DOS OFICI.<br>Bairro AEROPORTO Ci  | AIS<br>dade FLORIANOPOLIS                  |      | VTR-DITI       | 17:27      | J9-intermediário(HS | 50)-17:35                              |                                      | ×       | 5        |
| 70025842                                                                                                    | Logradouro GUERINO I<br>Bairro CENTRO Cidad   | RINEU BERTOLIN 23 (APOIO AO SA<br>e GALVAO | MU)  | VTR-DITI       | 19:02      | J11(HSRB)-17:28     | EM DES                                 | ENVOLVIMENTO                         | ×       | 5        |
| 70025883                                                                                                    | Logradouro OSMAR SC<br>Bairro FAZ.STO ANTÔ    | HUTZ - 5819<br>NIO Cidade SAO JOSE         |      | VTR-DITI       | 17:11      | J9(HSB)-17:13       |                                        |                                      | ×       | 55 C     |
| 70025864                                                                                                    | Logradouro SANTOS S<br>Bairro ESTREITO Cida   | ARAIVA<br>de FLORIANOPOLIS                 |      |                | 12:33      | Sem Empenho         |                                        |                                      | ×       | 1        |
| 70025888                                                                                                    | Logradouro SC 405 - 2<br>Bairro CACH. RIO TAV | 181<br>ARES Cidade FLORIANOPOLIS           |      | VTR-DITI       | 17:32      | Aguarda-J9-17:33    |                                        |                                      | ×       | 1        |
|                                                                                                    |                                               |                                            |      |                |            | 4 - Co<br>local s   | luna Destino info<br>imilar onde a vít | orma qual o hosp<br>ima foi entregue | ital ou |          |
| Tolofono                                                                                                    | Horário                                       | Ultima Classificação                       | Stat | tus/clossifica |            | formações ebombeiro | 0                                      |                                      |         |          |
| 4832402390                                                                                                    | 18:46:55 10/11/2015                           | SEM INFORMAÇÃO                             | Stat |                | 0          | Corrência: 7002588  | 32                                     |                                      |         |          |
| 4884699265                                                                                                    | 18:45:54 10/11/2015                           | SEM INFORMAÇÃO                             |      | Ŷ              | D          | escrição: OCORRE    | ENCIA DE TESTE                         |                                      |         |          |
| 4884667242                                                                                                    | 18:41:24 10/11/2015                           | SEM INFORMAÇÃO                             |      | ×              | R          | Ref: IGREJA - Comp  | I:ESQUINA                              |                                      |         |          |
| 4832712531                                                                                                    | 18:40:52 10/11/2015                           | SEM INFORMAÇÃO                             |      | ×              | v          | TR's empenhadas:    |                                        |                                      |         |          |
| 4884667242                                                                                                    | 18:40:42 10/11/2015                           | SEM INFORMAÇÃO                             |      | ×              | M          | laca Retida: NÃO    |                                        |                                      |         |          |
| 4884189324 18:39:22 10/11/2015 SEM INFORMAÇÃO X Turner provinción (446 a manuscriter (446 a manuscriter (446 |                                               |                                            |      |                |            |                     |                                        |                                      |         |          |
| 4884554753                                                                                                    | 18:37:35 10/11/2015                           | INFORMAÇÕES PUBLICO EXTERNO                | 0    | ~              |            | empo resposta (ate  | e o momento): 00:2                     | .50                                  |         |          |
| 4884554753                                                                                                    | 18:33:53 10/11/2015                           | INFORMAÇÕES PUBLICO EXTERNO                | 0    | ×              |            |                     |                                        |                                      |         |          |
|                                                                                                    |                                               |                                            |      | >              | <b>   </b> |                     |                                        |                                      |         |          |
| Gera                                                                                                    | ir Emj                                        | p.VTR J9                                   |      | J10            |            | J9-int              | J10-int                                | J11                                  | 1       | J12      |
| Apoio S                                                                                                    | AMU Repasse pa                                | ra SAMU Ocorrências do SAMU                |      |                |            |                     |                                        |                                      |         | 17:46    |

# CLASSIFICAÇÃO DAS CHAMADAS

Classificar as chamadas que chegam até o cobonista agora é possível e muito importante. Anteriormente, apenas as chamadas que efetivamente geravam ocorrências podiam ser contabilizadas, assim, era impossível mensurar com exatidão toda a demanda de ligações que o operador tinha que tratar durante o expediente.

Ao classificar a ligação, o sistema guarda a informação, podendo ser usada futuramente para fins de levantamentos estatísticos, ou, para um diagnóstico mais facilitado no caso de trotes reincidentes por exemplo.

Para abrir a tela de classificação, basta clicar com o botão direito do mouse no numero de telefone desejado e clicar no botão que aparece "classificação de chamada".

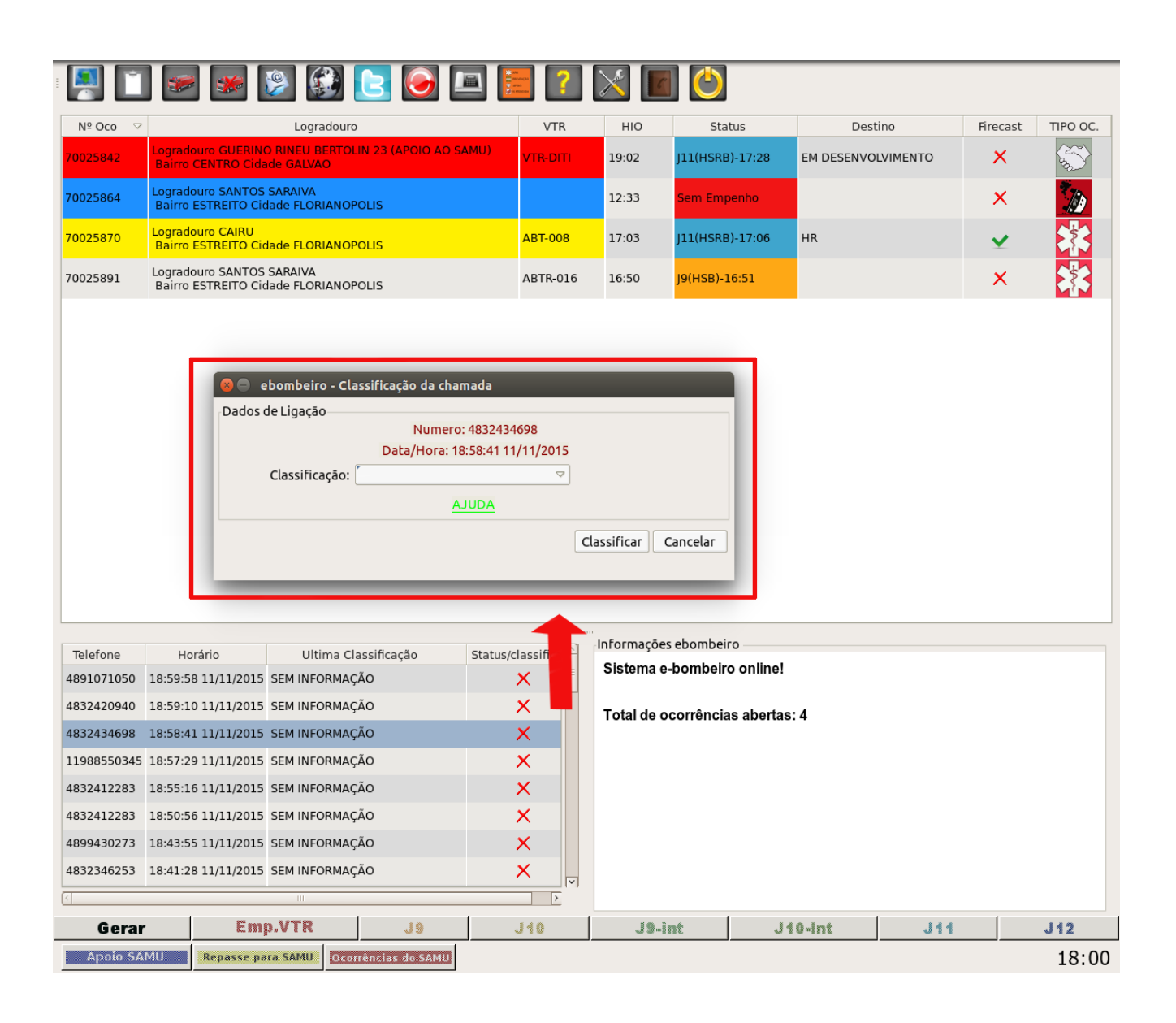

A janela apresenta o combo com as opções de classificação, basta selecionar a desejada e clicar em classificar. Outra forma de classificar a chamada é pela janela de geração de ocorrências.

| Dados Cadastrais                                                                       | Dados de Ligações                                                                                                    |
|----------------------------------------------------------------------------------------|----------------------------------------------------------------------------------------------------|
| Telefone*: 4884554753 Solicitante*: Cidade*: Bairro*: Logradouro*: Numero: Referência: | NUMERO: 4884554753<br>Existe(m): 2 REGISTROS<br>Data hora: 10/11/2015 18:37:35<br>Ultima Classificação:<br>- INFORMAÇÕES PUBLICO<br>EXTERNO<br>Classificação dessa ligação:<br>- INFORMAÇÕES PUBLICO<br>EXTERNO |
| Complemento:<br>Data Atendimento : 10/11/2015 ▷ 17:37                                  | Telefone Horário Statu                                                                                                    |
|                                                                                        | 4884554753 18:37:35                                                                                                    |
|                                                                                        | 4884554753 18:33:53                                                                                                    |
| Incluir/Alterar Cadastro Telerone                                                      | 444 18:30:19 🗙                                                                                                    |
| ipo de Ocorrência : 🛛 🗢                                                                | 4833573767 18:29:55 🗙                                                                                                    |
| Descrição                                                                              | 4832712521 18:28:46                                                                                                    |
|                                                                                        | 4898479942 18:26:26 🗙                                                                                                    |
|                                                                                        | 4000470042 10:25:21 🗸 🗸                                                                                                    |
|                                                                                        | < III >                                                                                                    |
| An anna Chaolifiana Chaonadh                                                           |                                                                                                    |
| Apenas Classificar Chamada                                                             | Gerarocorrencia Cancelar                                                                                                    |

A diferença por esse caminho é a opção de, junto com a classificação, atualizar os dados cadastro da chamada. Com isso, numa próxima chamada do mesmo número, o sistema carregará esses dados, agilizando o processo de abertura de ocorrência.

Os tipos de classificação disponíveis são:

-Chamada Perdida: não foi possível estabelecer comunicação com a ligação ou a conexão foi encerrada por algum motivo.

-Trote: a ligação identificada como falaciosa;

-Informações Público Externo: a ligação que o operador fornece alguma informação ao cidadão e não foi necessário a abertura de ocorrência;

-Informações Internas (CBMSC): a ligação que o operador fornece alguma informação ao militar ou servidor do CBMSC.

-Info. Ext. Outras Instituições: a ligação que o operador fornece alguma informação a servidores de outras instituições (PMSC, Defesa Civil, etc.)

-**Ocorrência Gerada**: a ligação que, efetivamente, levou à abertura de uma nova ocorrência.

-**Ocorrência já registrada**: a ligação que informa uma ocorrência, mas a ocorrência já encontra-se aberta ou encaminhada.

## BOX DE INFORMAÇÕES E-BOMBEIRO

Foi adicionado uma nova caixa de informações na tela do e-bombeiro. Agora, não é mais necessário abrir o relatório de ocorrência para visualizar dados básicos da ocorrência, agilizando no momento em que o operador necessita repassar uma informação da ocorrência.

Duas informações novas foram adicionadas. A informação de maca retida (operada diretamente pelo *FIRECAST*) e o tempo resposta da guarnição (contador que inicia no momento da geração da ocorrência até o J10 da primeira viatura).

|            |                       | *                             | ۶                           | 8 💽 🧕                    | )       |                | ?      | < 🖬 🕐              |              |             |            |          |             |
|------------|-----------------------|-------------------------------|-----------------------------|--------------------------|---------|----------------|--------|--------------------|--------------|-------------|------------|----------|-------------|
| Nº Oco     |                       |                               | Logradour                   | )                        |         | VTR            | HIO    | Status             |              | De          | stino      | Firecast | TIPO OC.    |
| 70025886   | Logradou<br>Bairro CE | ro ABELARDO<br>NTRO Cidado    | ) GOMES<br>e FLORIANOF      | OLIS                     |         | VTR-DITI       | 17:20  | J10(HCO)-17:35     |              |             |            | ×        | ٢           |
| 70025870   | Logradou<br>Bairro Es | ro CAIRU<br>TREITO Cida       | de FLORIANC                 | POLIS                    |         | ABT-008        | 17:03  | J11(HSRB)-17:06    |              | HR          |            | ~        |             |
| 70025885   | Logradou<br>Bairro SA | ro CAMPO CC<br>CO DOS LIMO    | MUNITARIO<br>DES Cidade F   | LORIANOPOLIS             |         | VTR-DITI       | 17:17  | J10-intermediário  | (HCLI)-17:36 |             |            | ×        | *           |
| 70025882   | Logradou<br>Bairro CA | ro DA CAPELA<br>MPECHE Cid    | 4<br>ade FLORIAN            | OPOLIS                   |         | VTR-DITI       | 17:09  | Aguarda-J9-17:11   |              |             |            | ×        | 8           |
| 70025887   | Logradou<br>Bairro Al | ro DOS OFICI.<br>ROPORTO Ci   | AIS<br>dade FLORIA          | NOPOLIS                  |         | VTR-DITI       | 17:27  | J9-intermediário(F | HSO)-17:35   |             |            | ×        | and a       |
| 70025842   | Logradou<br>Bairro CE | ro GUERINO I<br>NTRO Cidado   | RINEU BERTO<br>e GALVAO     | DLIN 23 (APOIO A         | O SAMU) | VTR-DITI       | 19:02  | J11(HSRB)-17:28    |              | EM DESEN    | VOLVIMENTO | ×        | 5           |
| 70025883   | Logradou<br>Bairro FA | ro OSMAR SC<br>Z.STO ANTÔ     | HUTZ - 5819<br>NIO Cidade S | AO JOSE                  |         | VTR-DITI       | 17:11  | J9(HSB)-17:13      |              |             |            | ×        | STO STO     |
| 70025864   | Logradou<br>Bairro ES | ro SANTOS S<br>TREITO Cida    | ARAIVA<br>de FLORIANC       | POLIS                    |         |                | 12:33  | Sem Empenho        |              |             |            | ×        | <b>*</b> // |
| 70025888   | Logradou<br>Bairro CA | ro SC 405 - 2<br>ACH. RIO TAV | 181<br>ARES Cidade          | FLORIANOPOLIS            |         | VTR-DITI       | 17:32  | Aguarda-J9-17:33   |              |             |            | ×        | <b>*</b> // |
|            |                       |                               |                             |                          |         |                |        |                    |              |             |            |          |             |
|            |                       | <i>,</i> .                    |                             |                          |         |                | in in  | formações ebombei  | го           |             |            |          |             |
| lelefone   | Но                    | rario                         | Ultima                      | Classificação            | Sta     | tus/classifica | 6      | Dcorrência: 700258 | 382          |             |            |          |             |
| 4832402390 | 18:46:5               | 10/11/2015                    | SEM INFORM                  |                          |         | ×              |        | )escrição: OCORR   | RENCIA DE T  | ESTE        |            |          |             |
| 4884667242 | 18:41:2               | 10/11/2015                    | SEM INFORM                  | IAÇÃO                    |         | ×              | F      | Ref: IGREJA - Com  | pl:ESQUINA   |             |            |          |             |
| 4832712531 | 18:40:5               | 2 10/11/2015                  | SEM INFORM                  | 1AÇÃO                    |         | ×              | \<br>\ | /TR's empenhada    | s: VTR-DITI  |             |            |          |             |
| 4884667242 | 18:40:4               | 2 10/11/2015                  | SEM INFORM                  | 1AÇÃO                    |         | ×              | N      | /aca Retida: NÃO   |              |             |            |          |             |
| 4884189324 | 18:39:2               | 2 10/11/2015                  | SEM INFORM                  | 1AÇÃO                    |         | ×              | 1      | empo resposta (a   | té o moment  | o): 00:27:5 | 6          |          |             |
| 4884554753 | 18:37:3               | 5 10/11/2015                  | INFORMAÇÔ                   | ES PUBLICO EXT           | ERNO    | ~              |        |                    |              | -,          | -          |          |             |
| 4884554753 | 18:33:5               | 3 10/11/2015                  | INFORMAÇÔ                   | ES PUBLICO EXT           | ERNO    | ×              |        |                    |              |             |            |          |             |
| <          |                       |                               |                             | -                        |         | >              |        |                    |              |             |            |          |             |
| Gera       | r                     | Em                            | p.VTR                       | 9 L                      |         | J10            |        | J9-int             | J10-         | Int         | J11        |          | J12         |
| Apoio S.   | AMU                   | Repasse pa                    | ra SAMU                     | corrências do S <i>l</i> | MU      |                |        |                    |              |             |            |          | 17:46       |

Para visualizar essas informações, basta selecionar com o mouse a ocorrência desejada que a tela será atualizada com as informações do momento.

### COBOM - MÓDULO CADASTRO - DESTINOS

O *FIRECAST* também consegue informar para o sistema o local onde a vítima foi entregue, mas para isto o local deve estrar previamente cadastrado no banco do sistema. O Módulo Cadastro Destinos já está disponível no e193 web e é responsabilidade da guarnição cadastrar e atualizar os locais.

Ao logar no sistema e-193, entre o módulo Cadastros  $\rightarrow$  Destinos  $\rightarrow$  Cadastros, conforme a figura.

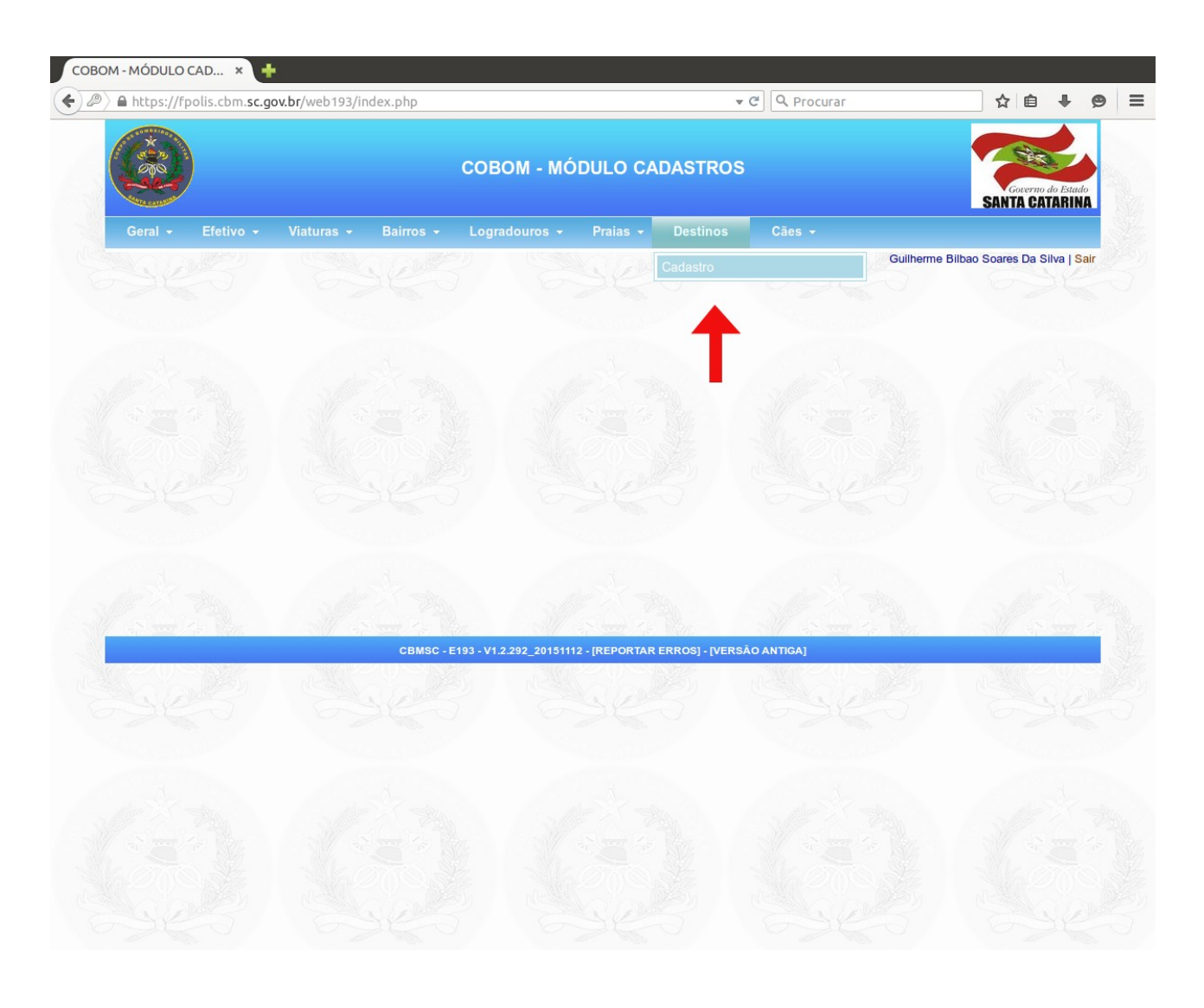

Já na tela de cadastro de destino, selecione a cidade desejada. O sistema irá apresentar uma lista com os locais já cadastrados ( usuário deve ficar atento e identificar caso o locas já esteja cadastrado e não inserir uma duplicata). Selecione o bairro e o logradouro. Complete o cadastro informando o numero , o nome (ex: Hospital Regional) e uma sigla\* (ex: HR).

\*Atenção: somente siglas vão aparecer no aplicativo FIRECAST para a guarnição selecionar no momento da ocorrência, é de extrema importância não cadastrar siglas idênticas para não confundir o usuário.

|                                                                                                    | COBOM - MÓDULO CADASTROS                                  | Governo do Estat                     |
|----------------------------------------------------------------------------------------------------|-----------------------------------------------------------|--------------------------------------|
| Geral <del>-</del> Efetivo <del>-</del> Viatu                                                                                                    | ıras → Bairros → Logradouros → Praias → Destinos → Cães → |                                      |
| -CADASTRO DE DESTINOS                                                                                                    |                                                           | Guilherme Bilbao Soares Da Silva   S |
| NOME DA CIDADE DO<br>DESTINO:<br>NOME DO BAIRRO DO<br>DESTINO:<br>NOME DO LOGRADOURO DO<br>DESTINO:<br>NUMERO DESTINO:<br>NOME DO DESTINO:<br>SIGLA DO DESTINO: |                                                           |                                      |

Após o cadastro o registro aparecerá na tela.

|                                                 |                        | COBOM - MÓDULO                  | CADASTROS           |                   | SANT                         | ioverno do Est |
|-------------------------------------------------|------------------------|---------------------------------|---------------------|-------------------|------------------------------|----------------|
| eral - Efetivo -                                | Viaturas 🗸 🛛 Bairros 🗸 | Logradouros <del>-</del> Praias | ✓ Destinos ✓ Cães ✓ |                   |                              |                |
| ADASTRO DE DESTINOS                             | - Contraction          |                                 |                     | Guilherr          | ne Bilbao Soare              | s Da Silva     |
| OME DA CIDADE DO<br>ESTINO:<br>OME DO BAIRRO DO | FLORIANOPOLIS          | <u> </u>                        |                     |                   |                              |                |
| OME DO LOGRADOURO<br>ESTINO:                    | DO 85 L                | _ogradouro(s) Encontrado(s)     | <b>-</b>            |                   |                              |                |
| UMERO DESTINO:                                  |                        |                                 |                     |                   |                              |                |
| IGLA DO DESTINO:                                |                        |                                 |                     |                   |                              |                |
|                                                 |                        | CADASTRAR                       | LIMPAR              |                   |                              |                |
| oi encontrado 1 registro.                       |                        |                                 |                     |                   | 1                            |                |
| Código do Destino                               | Nome do Destino        | Sigla do Destino                | Nome da Cidade      | Nome do<br>Bairro | Nome do<br>Logradouro        | Nº Edita       |
| 1 E                                             | M DESENVOLVIMENTO      | EM DESENVOLVIMENTO              | FLORIANOPOLIS       | PIRABEIRABA       | AEROPORTO<br>HERCILIO<br>LUZ | 12             |
|                                                 |                        |                                 |                     |                   |                              |                |

#### NOVAS LEGENDAS

Foram necessárias a inserção de novos ícones e cores no sistema, com a finalidade de facilitar a visualização das informações.

O botão de legendas localiza-se na parte superior da tela, agrupado com outros botões.

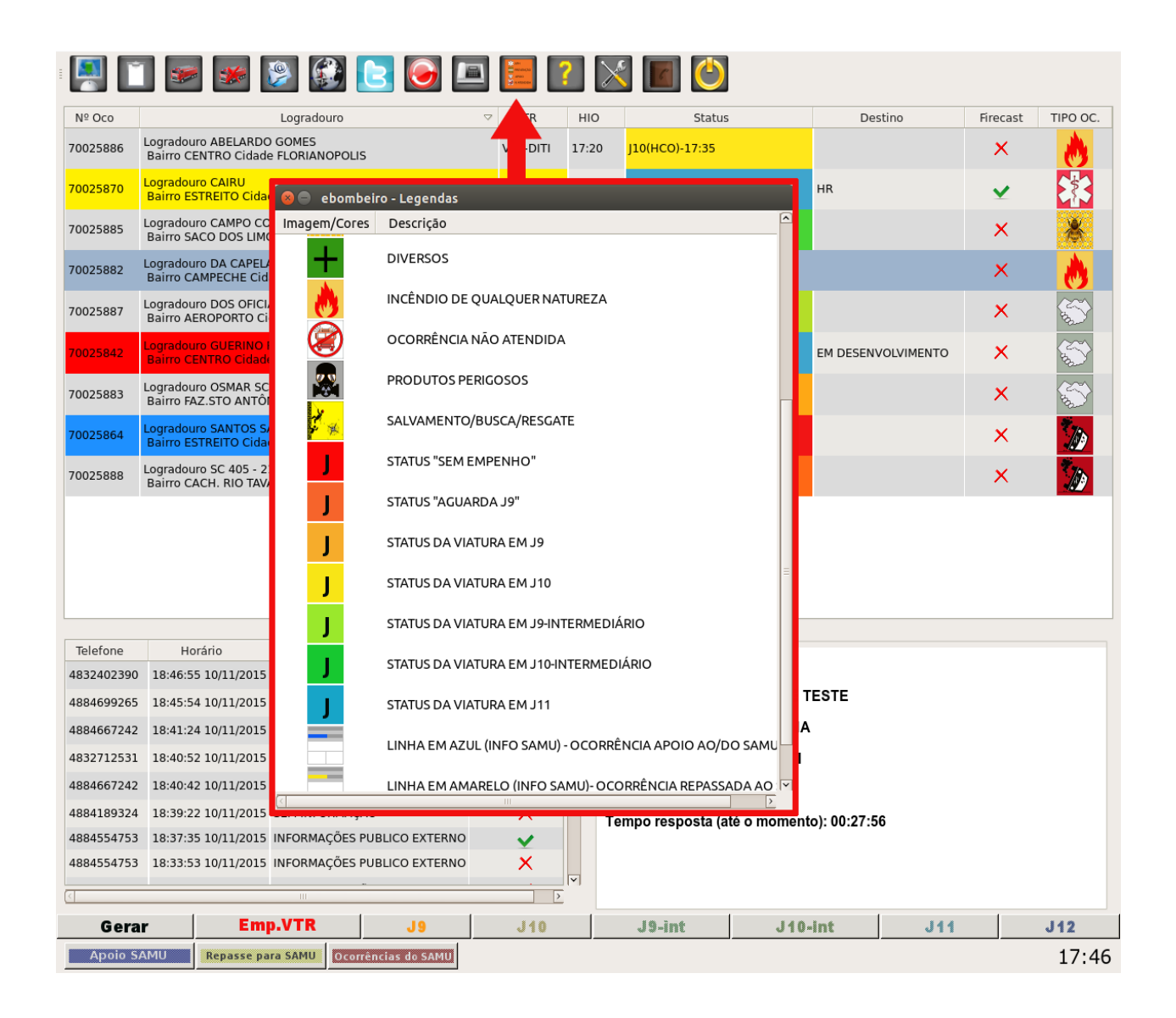

Fim deste turorial. Para maiores informações ou dúvidas favor entrar em contato no ramal **1122**.

Obrigado e bom serviço.